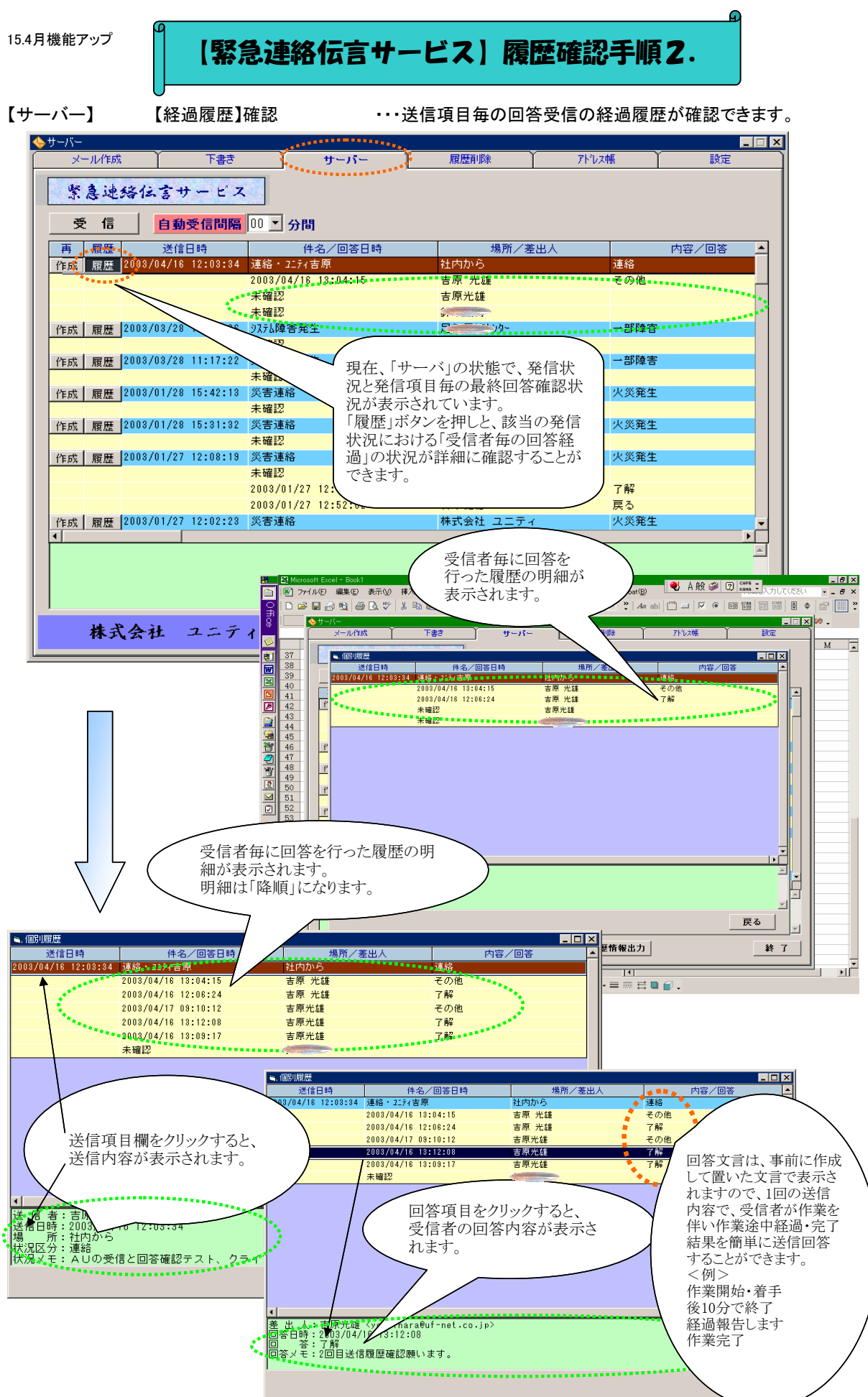

## ・「受信」ボタンを押し、回答受信を行ってください。 一定時間で自動受信を行う場合は「自動受信間隔」を指定してください。

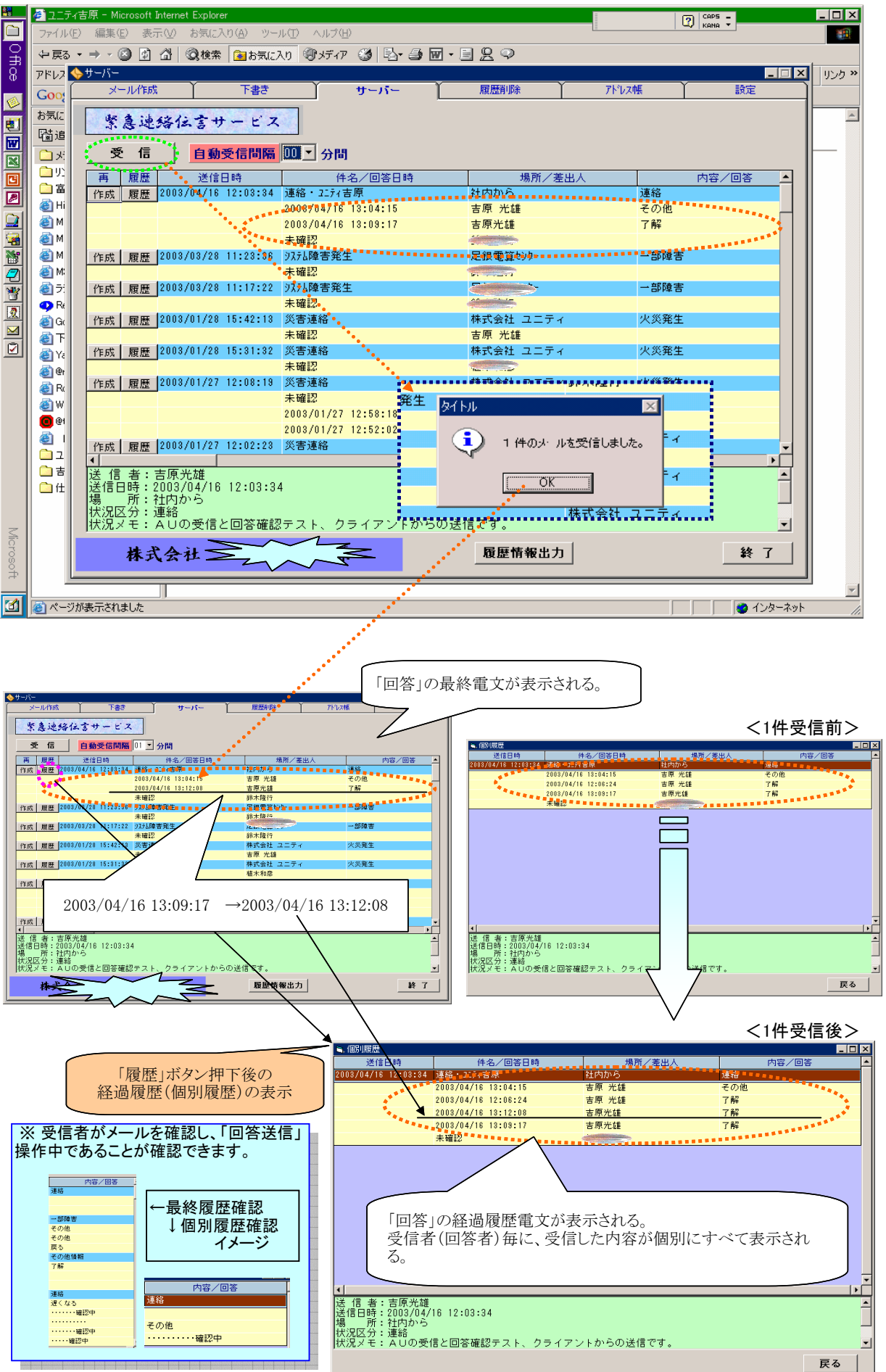